Settembre 2024

# **GUIDA OPERATIVA** alla procedura web

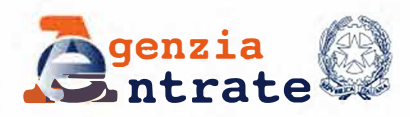

114

J.J.

ATT

COMUNICAZIONE DI CESSAZIONE DELL'INCARICO DEI DEPOSITARI DI LIBRI, REGISTRI, SCRITTURE E DOCUMENTI

# INDICE

| 1 | Introduzione                                    | 3 |
|---|-------------------------------------------------|---|
| 2 | Come predisporre e trasmettere la comunicazione | 4 |
| 3 | Segnalazioni in fase di invio                   | 8 |
| 4 | Consultazione delle comunicazioni trasmesse     | 9 |

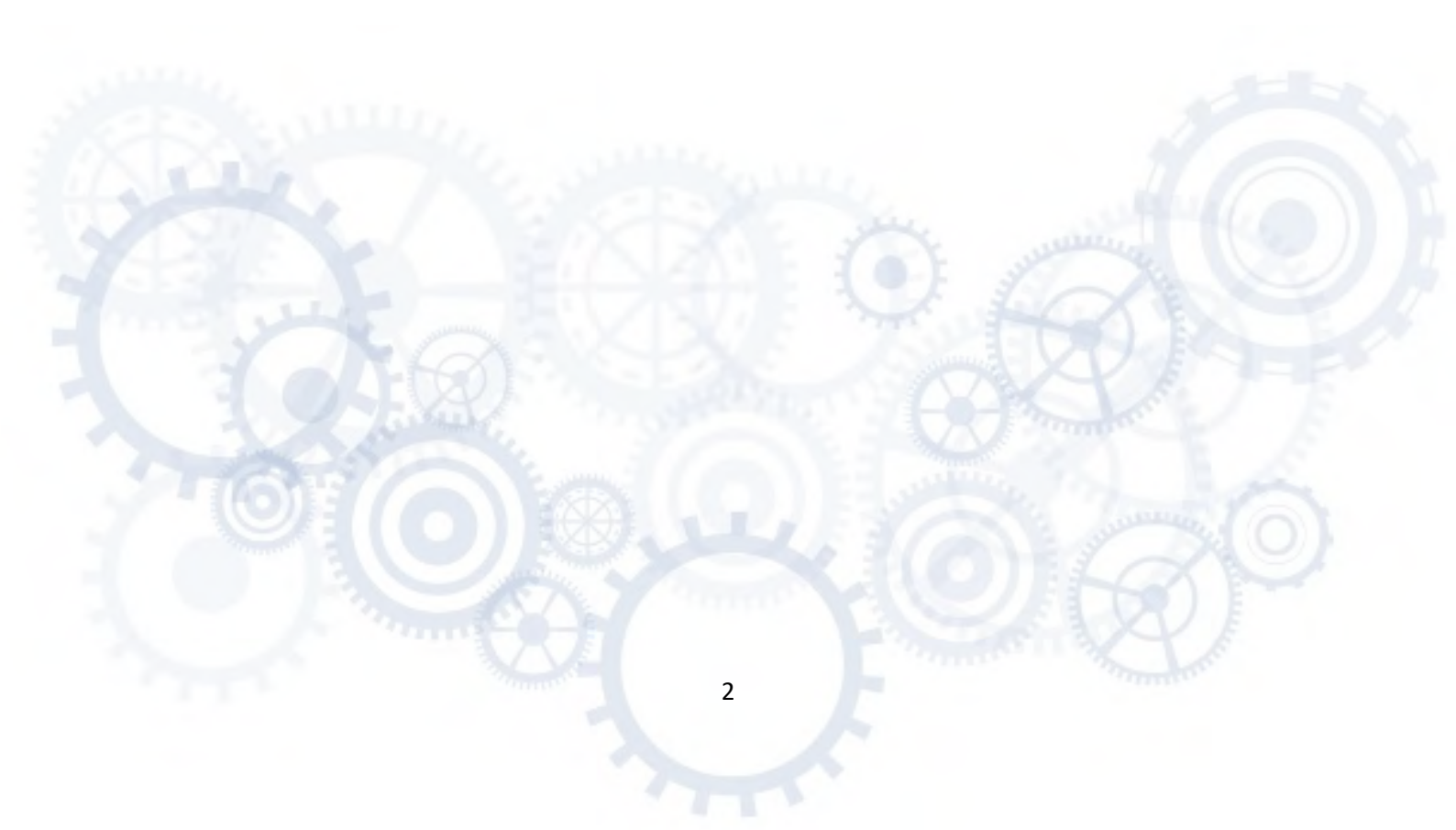

### **1 INTRODUZIONE**

Il comma 3-bis dell'art. 35 del decreto Iva, introdotto dal Dlgs. n. 1/2024 (decreto "Adempimenti"), prevede, in caso di variazione del luogo in cui sono tenuti e conservati i libri, i registri, scritture e documenti (c.d. "scritture contabili") in seguito alla cessazione dell'incarico di depositario, la possibilità, per il depositario cessato, di comunicare all'Agenzia delle entrate la cessazione dell'incarico stesso, qualora non vi abbia provveduto il contribuente nei termini normativamente previsti.

Il servizio consente di predisporre e trasmettere telematicamente all'Agenzia delle entrate la *"Comunicazione di cessazione incarico di depositario di libri, registri, scritture e documenti",* così come definito dal <u>Provvedimento del Direttore dell'Agenzia delle entrate n.</u> <u>198619 del 17 aprile 2024</u>. La predisposizione e trasmissione della comunicazione deve avvenire **esclusivamente in via telematica**, attraverso l'utilizzo di apposita procedura *web* messa a disposizione all'interno del *cassetto fiscale*.

La trasmissione della comunicazione è consentita ai depositari di scritture contabili per i quali risulta in essere un incarico di depositario annotato in *Anagrafe Tributaria*, **a condizione che**:

- ✓ siano trascorsi 31 giorni dalla data dell'interruzione dell'incarico
- ✓ il depositante sia stato informato con PEC o Raccomandata A/R dell'intenzione di trasmettere la comunicazione di cessazione all'Agenzia delle entrate
- ✓ l'interruzione dell'incarico sia avvenuta successivamente al 13/01/2024

Il <u>modello</u> e le <u>istruzioni</u> di compilazione sono stati approvati con il citato Provvedimento e sono consultabili e scaricabili nella sezione *"Comunicazioni"* del portale dell'Agenzia delle entrate.

La presente guida intende fornire le indicazioni utili per l'accesso, la predisposizione, l'invio e la consultazione della comunicazione unitamente alla relativa attestazione di trasmissione.

3

# **2 COME PREDISPORRE E TRASMETTERE LA COMUNICAZIONE**

Per utilizzare la procedura web, il depositario deve:

 Raggiungere la sezione dedicata sul portale dell'Agenzia delle entrate: <u>Schede</u> <u>informative e servizi</u> / <u>Comunicazioni</u> / <u>Comunicazione di cessazione incarico di</u> <u>depositario scritture contabili</u>, selezionare Compilazione e invio via web (Link) e cliccare su Accedi al servizio

| Ministero dell'Economia e delle finanze                                                                                                    | E & 6                                                                                                    | 0 🖸 🖸 💿 🔊 📊 ENG DE                                                                                 |
|----------------------------------------------------------------------------------------------------|----------------------------------------------------------------------------------------------------|----------------------------------------------------------------------------------------------------|
| <b>G</b> enzia<br>ntrate                                                                                                    | Prenota appuntamento Chiamaci 800.90.96.96 👂 Acc                                                                                                    | esso al servizi Contatti e assistenza Trove fufficio                                               |
| ïttadini ▼ Imprese ▼ Professionisti                                                                                                    | 🔻 Intermediari 👻 Enti e PA 👻 L'Agenzia 👻 I nostri uffici                                                                                                    | 🔐 Accedi all'area riservata                                                                        |
| i trovi in: <u>Home</u> / <u>Schede informative e servizi</u>                                                                                                    | Comunicazioni / Comunicazione di cessazione incarico di depositario scritture contabili / Compilazione e invio via web                                                                                                    |                                                                                                    |
| Trovi III: Home / Schede informative e servizi<br>COMUNICAZIONE DI CESSAZIONE INCARICO DI<br>DEPOSITARIO SCRITTURE CONTABILI<br>INFORMAZIONI                                                                       | <u>Comunicazioni</u> / <u>Comunicazione di cessazione incarico di depositario scritture contabili</u> / Compilazione e invio via web<br><u>Compilazione e invio via web</u><br>Il servizio web per la comunicazione di cessazione dell'incarico di depositario delle scritture contabili consente di compil                                                                                                    | are il modello di comunicazione e trasmetterlo                                                     |
| I trovi in: Home / Schede informative e servizi<br>COMUNICAZIONE DI CESSAZIONE INCARICO DI<br>DEPOSITARIO SCRITTURE CONTABILI<br>INFORMAZIONI<br>Che cos'è                                                         | Comunicazioni / Comunicazione di cessazione incarico di depositario scritture contabili / Compilazione e invio via web Compilazione e invio via web Il servizio web per la comunicazione di cessazione dell'incarico di depositario delle scritture contabili consente di compil all'Agenzia delle entrate. La compilazione del modello è assistita da un riscontro in tempo reale delle informazioni presenti in Anagrafe Tributaria essue derro delle delle oggetto interessato dalla stessa.                                                                                                    | are il modello di comunicazione e trasmetterlo<br>. Per poter trasmettere la comunicazione occorre |
| I trovi in: Home / Schede informative e servizi<br>COMUNICAZIONE DI CESSAZIONE INCARICO DI<br>DEPOSITARIO SCRIITURE CONTABILI<br>INFORMAZIONI<br>Che cos'è<br>Modello e istruzioni<br>Normativa e prassi           | Comunicazioni / Comunicazione di cessazione incarico di depositario scritture contabili / Compilazione e invio via web Compilazione e invio via web Il servizio web per la comunicazione di cessazione dell'incarico di depositario delle scritture contabili consente di compil all'Agenzia delle entrate. La compilazione del modello è assistita da un riscontro in tempo reale delle informazioni presenti in Anagrafe Tributaria esservizio veb per la compilazione del modello è dassistita da un riscontro in tempo reale delle informazioni presenti in Anagrafe Tributaria esservizio veb per la compilazione del modello è dassistita da un riscontro in tempo reale delle informazioni presenti in Anagrafe Tributaria esservizio veb | are il modello di comunicazione e trasmetterlo<br>. Per poter trasmettere la comunicazione occorre |
| I trovi in: Home / Schede informative e server<br>COMUNICAZIONE DI CESSAZIONE INCARICO DI<br>DEPOSITARIO SCRITTURE CONTABILI<br>INFORMAZIONI<br>Che cos'è<br>Modello e istruzioni<br>Normative e prassi<br>SERVIZI | Comunicazioni / Comunicazione di cessazione incarico di depositario scritture contabili / Compilazione e invio via web Compilazione e invio via web Il servizio web per la comunicazione di cessazione dell'incarico di depositario delle scritture contabili consente di compil<br>all'Agenzia delle entrate. La compilazione del modello è assistita da un riscontro in tempo reale delle informazioni presenti in Anagrafe Tributaria<br>esservizio tede soggetto interessato dalla stessa. Recedi al servizio                                                                                                    | are il modello di comunicazione e trasmetterlo<br>. Per poter trasmettere la comunicazione occorre |

 Accedere all'Area riservata mediante le credenziali dell'identità digitale SPID (Sistema Pubblico dell'Identità Digitale) o le credenziali Entratel/Fisconline o mediante la Carta Nazionale dei Servizi (CNS) o la Carta di Identità Elettronica (CIE)

| Accedi all'area riservata con:                                                                                                    |   |
|----------------------------------------------------------------------------------------------------|---|
| 😧 SPID 🖾 CIE 🧫 CNS. Credenziali                                                                                                    | 6 |
| SPID, il Sistema Pubblico di Identità Digitale, è il sistema di accesso<br>che consente di utilizzare, con un'identità digitale unica, i servizi online<br>della Pubblica Amministrazione e dei privati accreditati. Se sei già in<br>possesso di un'identità digitale, accedi con le credenziali del tuo<br>gestore. Se non hai ancora un'identità digitale, richiedila ad uno dei<br>gestori.<br>Maggiori informazioni su SPID |   |
| Non hai SPID2<br>Serve aiuto2                                                                                                    |   |
| sp±d√   @ AgID America and<br>Inclue Organia                                                                                                    |   |
|                                                                                                    |   |

4

Se l'accesso è stato effettuato da soggetto delegato, quest'ultimo dovrà selezionare il depositario dal quale è stato precedentemente nominato ad operare in qualità di *Gestori Incaricati* o *Incaricati*.

Dopo l'autenticazione viene visualizzata la scheda **Anagrafica** della sezione **Consultazioni** del **Cassetto fiscale.** 

**3.** Nel menù laterale cliccare su *"Cessazione incarico depositario"* [1] e, successivamente, su *"Invio comunicazione"* [2]

| Ministero dell'Economia e delle Fina                                                                                                    | anze                                                                                                    |
|----------------------------------------------------------------------------------------------------|----------------------------------------------------------------------------------------------------|
| Area rise                                                                                                    | ervata<br>iscale - Consultazioni                                                                                                    |
| <table-row> Home 🔒 Anagrafica</table-row>                                                                                                    | 🖹 Dichiarazioni fiscali 🗟 ISA/studi 🔋 Comunicazioni 💣 Rimborsi 🆀 Versamenti 📱 Registro 📃 🧲 Torna                                                                                                    |
| Anagrafica                                                                                                    | Dati anagrafici                                                                                                    |
| Dati anagrafici<br>Rappresentanti<br>Rappresentanze<br>Depositari<br>Depositanti<br>Ahtre rappresentanze<br>mar dagoobbu<br>Confluenze<br>Cessazione incarico<br>depositario<br>Comunicazioni inviate dai<br>mei depositari | Dati principali Codice fiscale nato a Demiciliato in a decorree da Contribuente)  recedenti domicili fiscali  recedenti domicilio fiscale  (000) () DR DEL LAZIO (913)  rivi della ditta individuale |

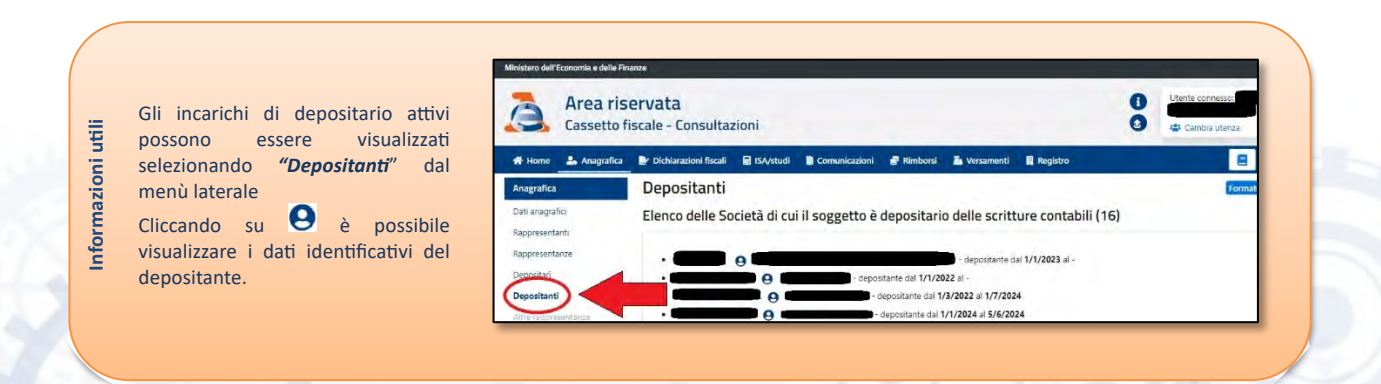

5

**4.** Inserire la partita IVA del depositante per il quale si intende trasmettere la comunicazione di cessazione dell'incarico di depositario e cliccare su Q Verifica

| Invio comunicazione di cessazione incarico depositario                                                                                           |  |  |  |  |  |
|----------------------------------------------------------------------------------------------------|--|--|--|--|--|
| Comunicazione di cessazione incarico di depositario di libri, registri, scritture e documenti (Art. 35, comma 3-<br>bis, D.P.R. n. 633 del 1972) |  |  |  |  |  |
| Indicare la Partita IVA del depositante per la cui posizione si viole cessare l'incarico Partita IVA:* Q Verifica                                |  |  |  |  |  |

#### ATTENZIONE!

Se la partita IVA inserita non è corretta o non è attivo alcun rapporto di deposito con la stessa, il sistema restituisce i seguenti messaggi di errore e inibisce la prosecuzione della compilazione:

#### Messaggio

DEPOSITARIO S.C. NON COMUNICATO PER LA PARTITA IVA O RAPPORTO DI DEPOSITO GIA' CHIUSO

Messaggio

PARTITA IVA ERRATA

#### 5. Inserire la data di cessazione dell'incarico

| Invio comunicazione di d                                   | essazione incarico depositario                                                        |
|------------------------------------------------------------|---------------------------------------------------------------------------------------|
| Comunicazione di cessazion<br>bis, D.P.R. n. 633 del 1972) | e incarico di depositario di libri, registri, scritture e documenti (Art. 35, comma 3 |
| Completare la comunicazione con i dati rich                | ilesti.                                                                               |
| l campi contrassegnati con * sono obbligato                | Jri.                                                                                  |
| IL DEPOSITARIO                                             |                                                                                       |
| Codice fiscale                                             |                                                                                       |
| Cognome Nome                                               |                                                                                       |
| COMUNICA                                                   |                                                                                       |
| La cessazione dell'incarico di depositario                 | a delle scritture contabili per la Partita IVA                                        |
| Data cessazione (gg/mm/aaaa): *                            |                                                                                       |
|                                                            |                                                                                       |
|                                                            |                                                                                       |

- Se il depositario ha informato il depositante dell'intenzione di trasmettere la comunicazione di cessazione all'Agenzia delle entrate tramite Posta Elettronica Certificata:
- [1] nel frame "Modalità invio comunicazione" selezionare l'opzione "PEC"
- [2] inserire la data di trasmissione della PEC al depositante
- [3] inserire l'indirizzo PEC del depositante

| Modalità invio comunicazione     | Trasmessa in data (gg/mm/aaaa): * |  |
|----------------------------------|-----------------------------------|--|
| PEC      Raccomandata A/R        |                                   |  |
| indicare l' <b>indirizzo PEC</b> |                                   |  |
| PEC:*                            |                                   |  |
|                                  | <3                                |  |

- Se il depositario ha informato il depositante dell'intenzione di trasmettere la comunicazione di cessazione all'Agenzia delle entrate tramite raccomandata A/R:
- [1] nel frame "Modalità invio comunicazione" selezionare l'opzione "Raccomandata A/R"
- [2] inserire la data di spedizione della raccomandata A/R al depositante
- [3] inserire l'indirizzo presso il quale è stata inviata la raccomandata

|                                                                      | nasinessa in data (gg/nini/aaaa). | nm/aaaa): * |  |  |
|----------------------------------------------------------------------|-----------------------------------|-------------|--|--|
| PEC     PEC     Raccomandata A/R                                     | 2                                 |             |  |  |
| indicare l' <b>indirizzo di recapito</b> della raccom<br>Indirizzo:* | iandata A/R                       |             |  |  |
|                                                                      |                                   |             |  |  |
| Comune:*                                                             | Provincia:*                       |             |  |  |

6. Al termine dell'inserimento dei dati, cliccare il tasto 🚺 Invia

| 🕈 Home 🛛 🛔 Anagrafica                                                                                                    | 🛃 Dichiarazioni fiscali 📾 ISA/studi 🔋 Comunicazioni  Rimborsi 🎽 Versamenti 📱 Registro 📒 🧲 T                                                                                                    |
|----------------------------------------------------------------------------------------------------|----------------------------------------------------------------------------------------------------|
| Anagrafica                                                                                                    | Invio comunicazione di cessazione incarico depositario                                                                                                    |
| Dati anagrafici<br>Rappresentanti                                                                                                    | Comunicazione di cessazione incarico di depositario di libri, registri, scritture e documenti (Art. 35, comma<br>bis, D.P.R. n. 633 del 1972)                                                                                                    |
| Depositari<br>Depositanti<br>Altre rappresentanze<br>and deponibili<br>Confluenze<br>Cessazione incarico<br>depositario<br>Comunicazioni inviate da<br>mei depositari<br>Invio comunicazione | Completare la comunicazione con i dati richiesti.<br>I campi contrassegnati con * sono obbligatori.<br>IL DEPOSITARIO<br>Codice fiscale PRMPRIM60R10H5010<br>Cognome PRIMO Nome PRIMO<br>COMUNICA<br>La cessazione dell'incarico di depositario delle scritture contabili per la Partita IVA 07891121001 avvenuta il:<br>Data cessazione (gg/mm/aaaa): *<br>II depositante è stato preventivamente informato della presente comunicazione attraverso:<br>Modalità invio comunicazione<br>Trasmessa in data (gg/mm/aaaa): * |
|                                                                                                    |                                                                                                    |

# **3 SEGNALAZIONI IN FASE DI INVIO**

Seguono le cause delle segnalazioni che vengono proposte in fase di invio della comunicazione e che ne impediscono l'invio

Messaggio

DATA CESSAZIONE INCARICO IN FORMATO (GG/MM/AAAA) - DATA SUCCESSIVA ALLA DI DATA TRASMISSIONE PEC/RACCOMANDATA

La comunicazione al depositante è ammessa successivamente alla data di interruzione dell'incarico.

Messaggio

LA COMUNICAZIONE PUO' ESSERE PRESENTATA DECORSO IL TRENTESIMO GIORNO SUCCESSIVO ALLA DATA DI CESSAZIONE DELL'INCARICO

Non sono trascorsi i 30 giorni dalla cessazione dell'incarico di depositario (campo **"Data di cessazione"**) garantiti al depositante per comunicare, a mezzo di modello anagrafico (AA9/12 o AA7/10), la chiusura del rapporto con il depositario.

#### Messaggio

DATA CESSAZIONE INCARICO ANTECEDENTE ALLA DATA INIZIO ATTIVITA' DELLA PARTITA IVA: 01/01/2023

L'incarico di depositario può essere conferito solo con decorrenza coincidente o successiva alla data di attribuzione della partita IVA al depositante. La data indicata è incoerente con i dati presenti in *Anagrafe Tributaria*.

Messaggio

DATA CESSAZIONE INCARICO ANTECEDENTE AL 13/01/2024

La trasmissione della comunicazione è consentita per incarichi cessati a decorrere dalla data di entrata in vigore del d.Lgs 8 gennaio 2024, n.1

Messaggio

DEPOSITARIO S.C. UGUALE AL TITOLARE DELLA PARTITA IVA - PRESENTARE MOD. AA9 DI VARIAZIONE DATI

La procedura web è disponibile solo per comunicare la cessazione dell'incarico di depositario nei confronti di soggetti terzi e, comunque, non rappresentati dallo stesso depositario

# **4 CONSULTAZIONE DELLE COMUNICAZIONI TRASMESSE**

A seguito della trasmissione della comunicazione viene immediatamente resa disponibile l'**attestazione di avvenuta cessazione dell'incarico di depositario** oppure un'attestazione di scarto della comunicazione contenente i motivi per i quali, la stessa, non può essere accolta. Successivamente, sarà possibile visualizzare anche la comunicazione trasmessa. Per consultare le attestazioni e le comunicazioni trasmesse, il depositario deve:

- Nel caso non fosse stato già eseguito l'accesso alla procedura web, eseguire i passaggi descritti ai <u>punti 1 e 2</u> del paragrafo precedente
- Nel menù laterale, cliccare su "Cessazione incarico depositario" [1] e, successivamente, su "Comunicazioni inviate da me" [2]

| Ministero dell'Economia e delle Fina                                                                                                    | ATZE                                                                                                    |
|----------------------------------------------------------------------------------------------------|----------------------------------------------------------------------------------------------------|
| Area rise<br>Cassetto fi                                                                                                    | ervata scale - Consultazioni 🕄 🖓 🖾 Cambia utenza                                                                                  |
| 希 Home 🕹 Anagrafica                                                                                                    | 🔮 Dichiarazioni fiscali 📾 ISA/studi 🖺 Comunicazioni 🔮 Rimborsi 🏝 Versamenti 📱 Registro 📃 🧲 Torna                                  |
| Anagrafica                                                                                                    | Dati anagrafici Formato stampabile                                                                                                |
| Dati anagrafici<br>Rappresentanti<br>Rappresentanze<br>Depositari<br>Depositanti<br>Attre rappresentanze<br>non disposibili<br>Confluenze<br>Cessazione incarico<br>depositario<br>Comunicazioni inviate da<br>ne | Dati principali Codice fiscale Domiciliato in a decorrere da fonte del dato Servizio al contribuente)  recedenti domicili fiscali |

Per visualizzare l'attestazione, cliccare su "Attestazione di invio" o "Attestazione di scarto" in corrispondenza del relativo depositante

| Home 🔓 Anagrafica                            | 🌛 Dichiarazioni fiscali 🛛 🖬 | ISA/studi 🖹 Comunicazioni               | 🔗 Rimborsi   | 💩 Versamenti 🛛 🗒 Registr    | 0                    | E + Torna             |
|----------------------------------------------|-----------------------------|-----------------------------------------|--------------|-----------------------------|----------------------|-----------------------|
| nagrafica                                    | Cessazione inc              | arico depositario - I                   | Comunica     | zioni inviate da            | me                   |                       |
| ti anagrafici                                | Elenco delle comi           | inicazioni di cessazion                 | e incarico o | li depositario di libr      | i registri scritture | e documenti (Art. 35  |
| ppresentanti                                 | comma 3-bis, D.P            | .R. n. 633 del 1972) (2                 | 8)           | a depositano di noi         | , registil, schtture | e documenti (Art. 55, |
| ppresentanze                                 | -                           | 1.0000000000000000000000000000000000000 | 1000         |                             |                      |                       |
| positari                                     | Partita IVA depositante     | Data cessazione incarico                | Data invio   | Identificativo attestazione |                      |                       |
| positanti                                    |                             | 2/2/2024                                | 18/7/2024    | 00004 del 18/7/2024         | Attestazione di in   | vio 🕗 😕 Comunicazione |
| re rappresentanze<br>n disponibili           | •                           | 30/1/2024                               | 18/7/2024    | 00003 del 18/7/2024         | Attestazione di sc   | arto                  |
| nfluenze                                     |                             |                                         |              |                             |                      |                       |
| ssazione incarico 🔷 🔨                        |                             |                                         |              |                             |                      |                       |
| Comunicazioni inviate<br>da me               |                             |                                         |              |                             |                      |                       |
| Comunicazioni inviate dai<br>miei depositari |                             |                                         |              |                             |                      |                       |
|                                              |                             |                                         |              |                             |                      |                       |

Per visualizzare la comunicazione trasmessa, cliccare su "Comunicazione" in corrispondenza del relativo depositante

| Ministero dell'Economia e delle Fini<br>Area riso<br>Cassetto fi                                           | <sup>anze</sup><br>ervata<br>scale - Consultazio       | ni                                                                          |                                |                                               | i Uter                         | te connesso<br>Cambia utenza |
|----------------------------------------------------------------------------------------------------|--------------------------------------------------------|-----------------------------------------------------------------------------|--------------------------------|-----------------------------------------------|--------------------------------|------------------------------|
| 🛠 Home 🛛 🕹 Anagrafica                                                                                      | 📴 Dichiarazioni fiscali                                | 🖬 ISA/studi 🛛 🔋 Comunicazioni                                               | 🔮 Rimborsi                     | 👗 Versamenti 🛛 👖 Registro                     | 2(                             | E ← Torna                    |
| Anagrafica<br>Dati anagrafici<br>Rappresentanti<br>Rappresentanze                                          | Cessazione inc<br>Elenco delle com<br>comma 3-bis, D.F | carico depositario -<br>unicazioni di cessazior<br>P.R. n. 633 del 1972) (2 | Comunica<br>ne incarico<br>18) | azioni inviate da I<br>di depositario di libr | me<br>i, registri, scritture e | e documenti (Art. 35,        |
| Depositari                                                                                                 | Partita IVA depositant                                 | te Data cessazione incarico                                                 | Data invio                     | Identificativo attestazione                   |                                |                              |
| Depositanti<br>Altre rappresentanze<br>non disponibili<br>Confluenze<br>Cessazione Incarico<br>depositario | •                                                      | 2/2/2024<br>30/1/2024                                                       | 18/7/2024<br>18/7/2024         | 00004 del 18/7/2024<br>00003 del 18/7/2024    | Attestazione di invio          | Comunicazione                |
| Comunicazioni inviate<br>da me<br>Comunicazioni inviate dai<br>miei depositari<br>Invio comunicazione      |                                                        |                                                                             |                                |                                               |                                |                              |

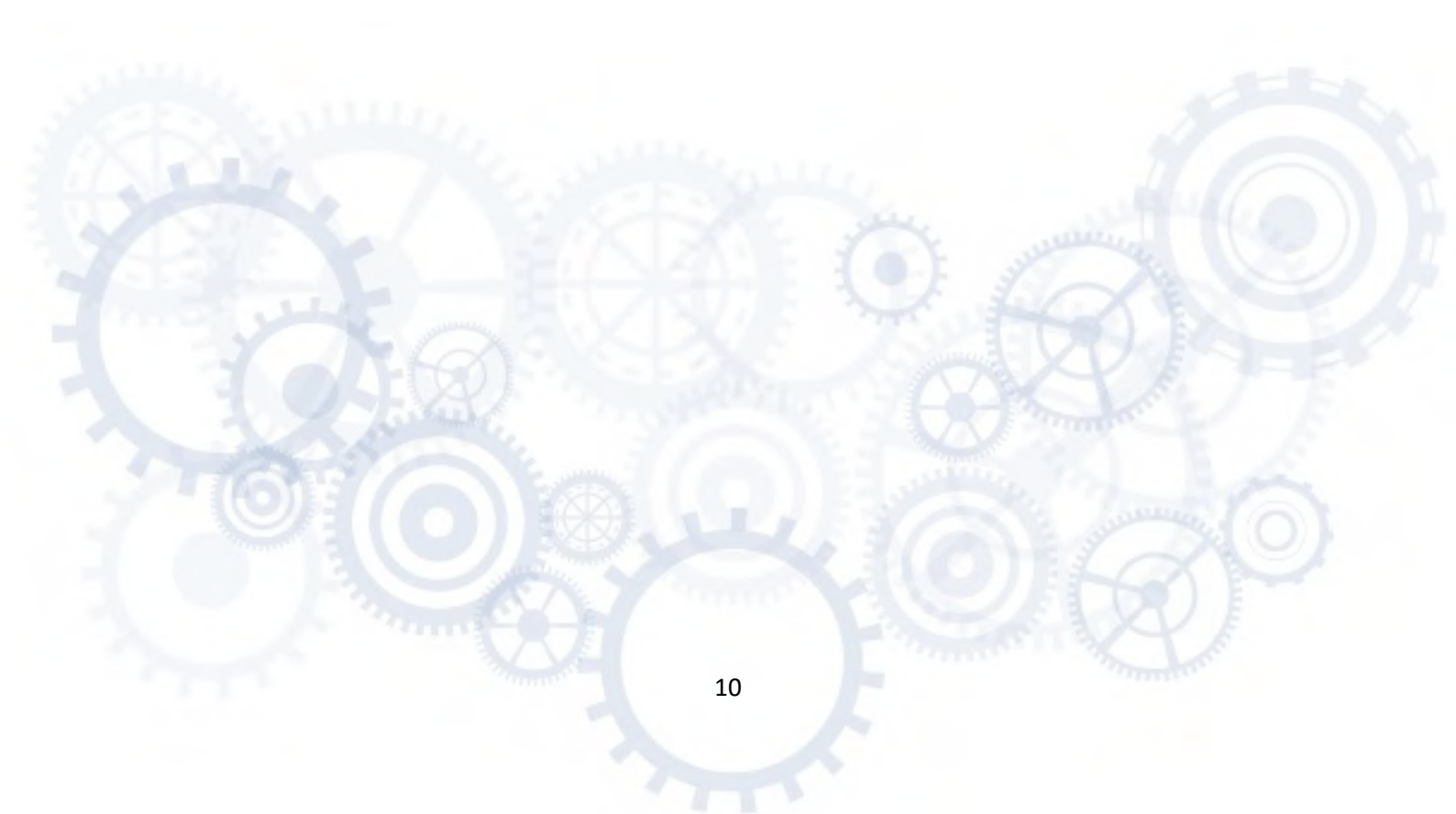

# PUBBLICAZIONE A CURA DELL'AGENZIA DELLE ENTRATE SETTORE COMUNICAZIONE UFFICIO COMUNICAZIONE ISTITUZIONALE

Capo Settore: *Sergio Mazzei* Capo Ufficio: *Vito Rossi* 

Progetto e coordinamento editoriale: **Paolo Calderone,** 

Anna D'Angelo

🕒 in 🞯 😥

Progetto grafico - Claudia Iraso

7777

Con la collaborazione della *Divisione Servizi, Ufficio Archivio Anagrafico* 

segui l'agenzia su

F